## Anleitung:

## Sprengelzugehörigkeit auf <u>www.DORIS.at</u> abklären:

Link: <u>https://wo.doris.at/weboffice/externalcall.jsp?project=weboffice&stateID=c61706cc-d2ec-4b47-8489-3c1f117074d8&user=guest&group\_id=guest&client=core</u>

- obigen Link öffnen
- bei der Volltextsuche die gewünschte Adresse eingeben
- auf den Button Identifizieren (i) drücken
- bei Abfragethema MS-Pflichtsprengel auswählen
- auf die gesuchte Adresse klicken
- der gesuchte Pflichtsprengel wird unten angezeigt